#### **Microsoft Windows Live Mail**

#### Οδηγίες εγκατάστασης νέου λογαριασμού email

Πριν ξεκινήσετε θα πρέπει να έχετε τις παρακάτω πληροφορίες τις οποίες σας έχουμε στείλει. Αν δεν τις έχετε θα πρέπει να τις ζητήσετε:

- POP3: mx.softways.gr
- SMTP: mx.softways.gr
- Email address: test@company.gr
- Username: test.company.gr (προσοχή! βάζουμε τελεία και όχι @)
- Password: xxxxxxx

Τώρα μπορείτε να ξεκινήσετε το στήσιμο του λογαριασμού email στο Microsoft Windows Live Mail

#### \* ΣΗΜΕΙΩΣΗ:

Ενδέχεται οι οδηγίες να διαφέρουν σε μερικά σημεία. Αυτό οφείλεται στις εκδόσεις τόσο των Windows όσο και των εκδόσεων του προγράμματος email που χρησιμοποιείτε.

Ξεκινήστε το Windows Live Mail

• Πατήστε Add e-mail account στα αριστερά του παραθύρου

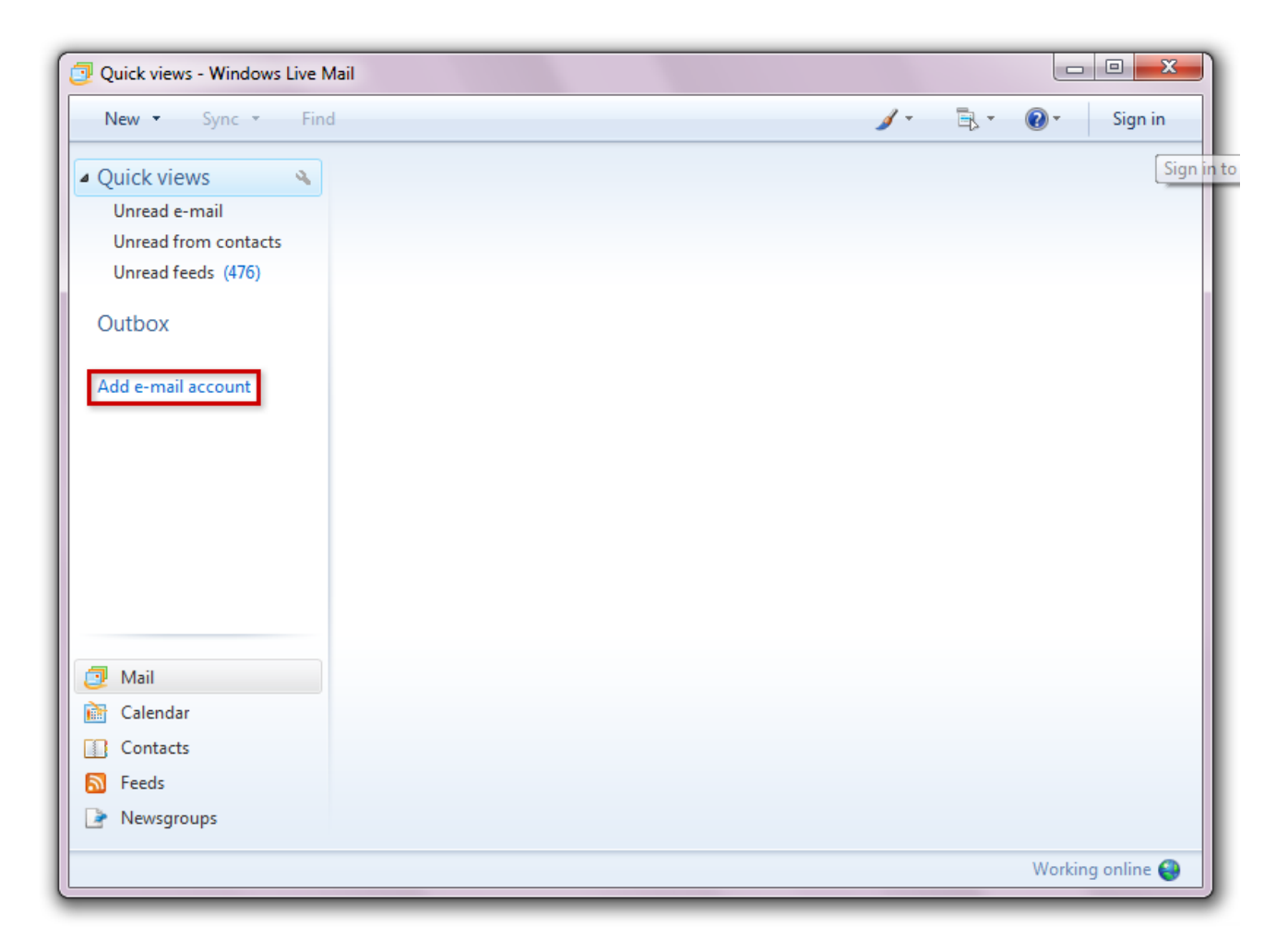

- Συμπληρώστε τα κόκκινα πεδία με τις πληροφορίες που σας έχουμε δώσει
- Τσεκάρετε το **Remember password**

| New - Sync - Find  | ه                                                                             | 🖊 🕶 🕞 🔹 🕢 Sign ir |
|--------------------|-------------------------------------------------------------------------------|-------------------|
| Quick views        | ) Add an E-mail Account                                                       | <b>x</b>          |
| Outbox             | Please enter your e-mail account information below:                           |                   |
| Add e-mail account | E-mail address: test@company.gr<br>example555@hotmail.com <u>Get a free e</u> | e-mail account    |
|                    | Password: xxxxxxxxxxxxxxxxxxxxxxxxxxxxxxxxxxxx                                |                   |
|                    | How should your name appear in e-mail sent from this account                  | nt?               |
|                    | Display Name: company AE                                                      |                   |
|                    | For example: John Smith                                                       |                   |
| 🗇 Mail             |                                                                               |                   |
| Calendar           | Manually configure server settings for e-mail account.                        |                   |
| Contacts           |                                                                               |                   |
| 🔊 Feeds            |                                                                               | Next Cancel       |
| Newsgroups         |                                                                               |                   |

• πατήστε **Next** 

Συμπληρώστε τα πεδία με τις πληροφορίες που σας έχουμε δώσει:

- Επιλέξτε **ΡΟΡ3**
- Login ID: test.company.gr (προσοχή! βάζουμε τελεία και όχι @)
- Incoming server (POP3): mx.softways.gr Port 110
- Outgoing server (SMTP): mx.softways.gr Port 25

**Προσέξτε να μην είναι τσεκαρισμένες επιλογές που δεν πρέπει.** Θα πρέπει να είναι όπως στην παρακάτω εικόνα

| New - Sync - Find                                                          | 🥖 🔻 🗟 👻 Sign in                                                                                                    |
|----------------------------------------------------------------------------|----------------------------------------------------------------------------------------------------|
| Quick views<br>Unread e-mail<br>Unread from contacts<br>Unread feeds (476) | Add an E-mail Account                                                                                                    |
| Outbox<br>Add e-mail account                                               | Where can I find my e-mail server information?<br>Incoming Server Information<br>My incoming mail server is a POP3  server.                                                                                               |
|                                                                            | Incoming server: mx.softways.gr Port: 110 This server requires a secure connection (SSL) Log on using: Clear text authentication Login ID (if different from e-mail address): test.company.gr Outgoing Server Information |
| 🦻 Mail                                                                     | Outgoing server:     mx.softways.gr     Port:     25       This server requires a secure connection (SSL)       Image: Weight of the server requires authentication                                                       |
| Contacts Feeds Newsgroups                                                  | Next Cancel                                                                                                    |

πατήστε Next

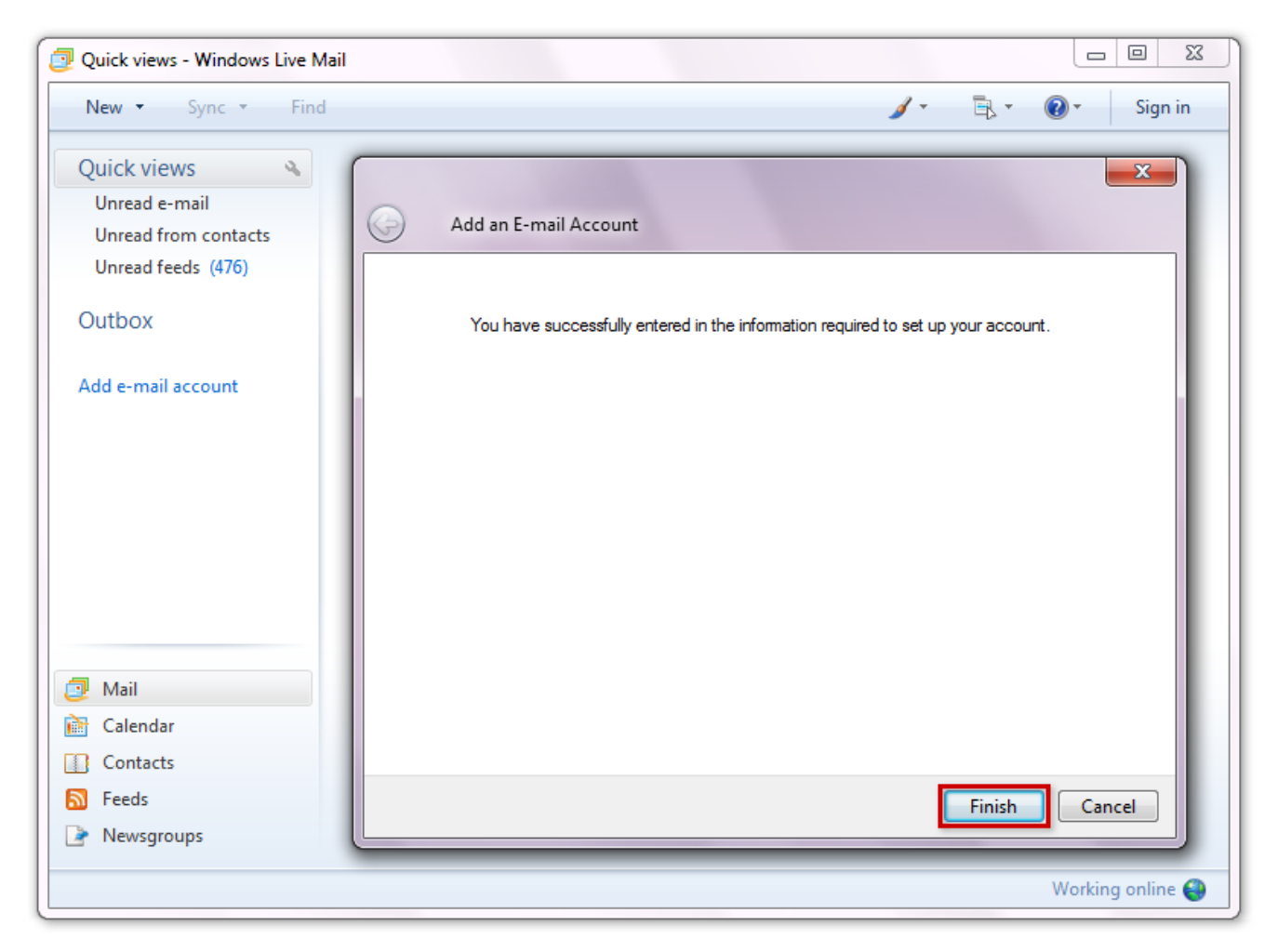

• Πατήστε Finish

#### Τελειώσατε!

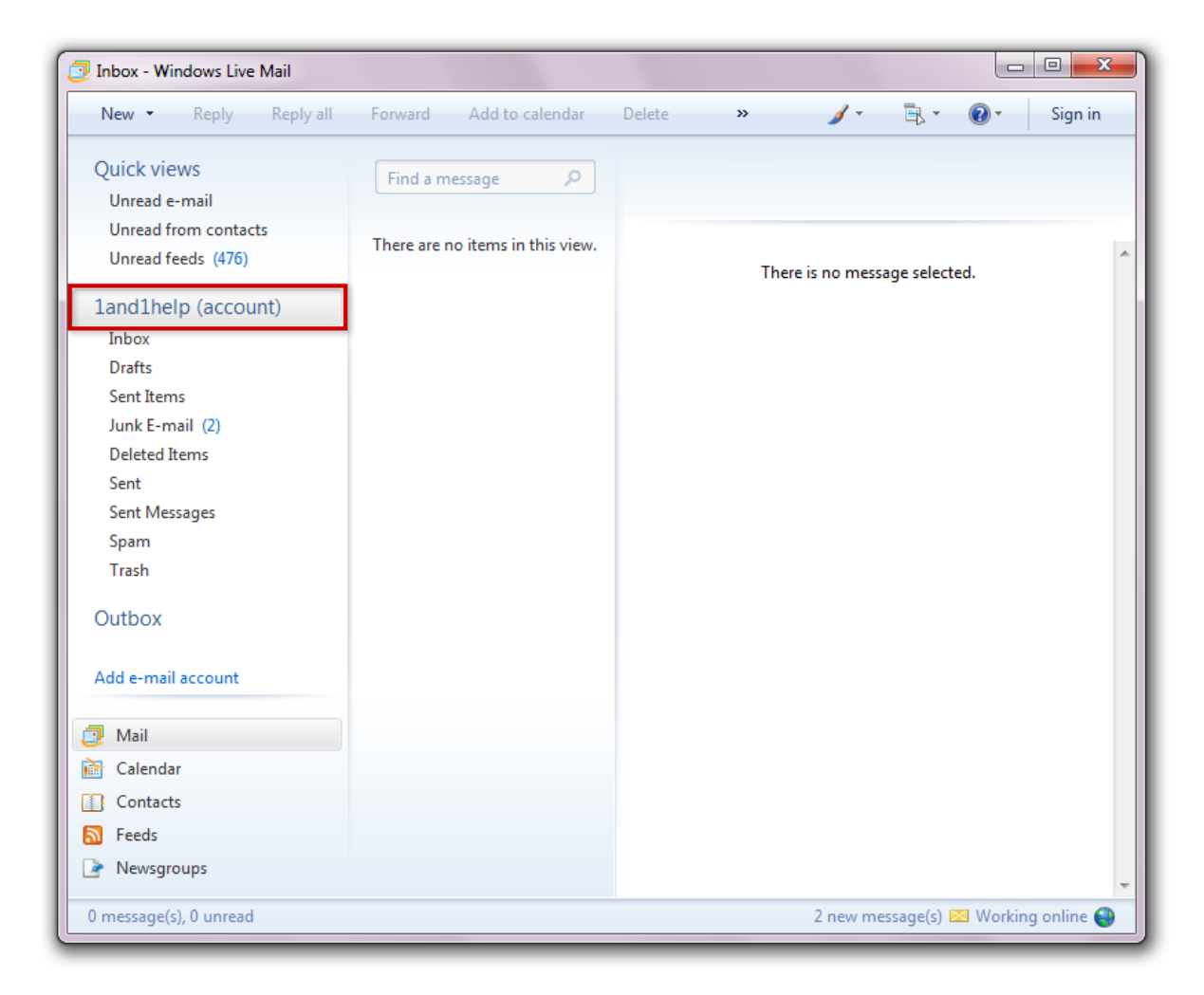

Ο λογαριασμός που δημιουργήσατε είναι στα αριστερά του παραθύρου